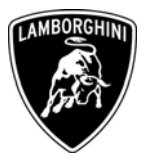

ToAll Lamborghini Dealers and Licensed Service PointFromCustomer Service DepartmentSubjectLifting System strategy updateGroupL140.0.04Attachments-Date02/10/2006Pages8

Automobili Lamborghini S.p.A.

### Subject

Lifting System strategy update.

#### Model / VIN-Range

All Gallardo (coupè and spyder) with Lifting System from VIN 3718 to VIN 4035.

| Attention: Please carefully   | y check on the Lamborghini     | web portal   | l to verify | y the    | VIN- |
|-------------------------------|--------------------------------|--------------|-------------|----------|------|
| Info and if the car is affect | ed by this bulletin before the | start of any | y activity  | <u>.</u> |      |

#### Information to the field

In case you have one of the involved cars in the workshop, Lamborghini recommends to update the Lifting System.

This update must be performed on all Gallardo from VIN 3718 to VIN 4035, with Lifting System, involved at next service.

## **Field solution**

The Lifting System working strategy will be revised after the update of the engine management is completed. If the car is in the lifted up it will remain in this position after the key is turned off. The car should not go down after the key off.

## **Spare Parts**

No Spare parts needed.

The information and procedures published below are strictly confidential and intended exclusively for authorized operators and individuals. All copyrights are the property of Automobili Lamborghini S.p.A based on copyright law. The company reserves the right to make updates and modifications. The reprinting, reproduction, forwarding to unauthorized people and/or to third parties and partial or entire translation thereof are prohibited without written authorization from Automobili Lamborghini S.p.A. Via Modena,12 I-40019 Sant'Agata Bolognese Tel +39 051 6817 652 Fax +39 051-6817 709

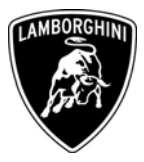

# Warranty Claim data

Please find on Lamborghini Web Portal in the Warranty section "Available campaigns".

| Campaign Code:        | L140-B.12.06 (Coupè) / L715-B.12.06 (Spyder) |
|-----------------------|----------------------------------------------|
| Campaign Description: | Lifting System strategy update               |
| Cost Code:            | 55                                           |
| Component Code:       | CCB1206                                      |
| Trouble Code:         | 220                                          |
| Labour code:          | CCB1206100                                   |
| Labour Time:          | 0,25 h.                                      |

Your Area Manager is at your full disposal for further information.

Best regards

**Customer Service** 

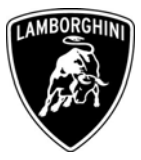

### **Necessary material**

**1.1** For updating the working strategy of the Lifting System, you will need the Diagnostic laptop, the OBD cable and the Can line cable.

### **Description of operations**

**1.2** Connect the Lamborghini diagnostic laptop to the car and open LaRA.

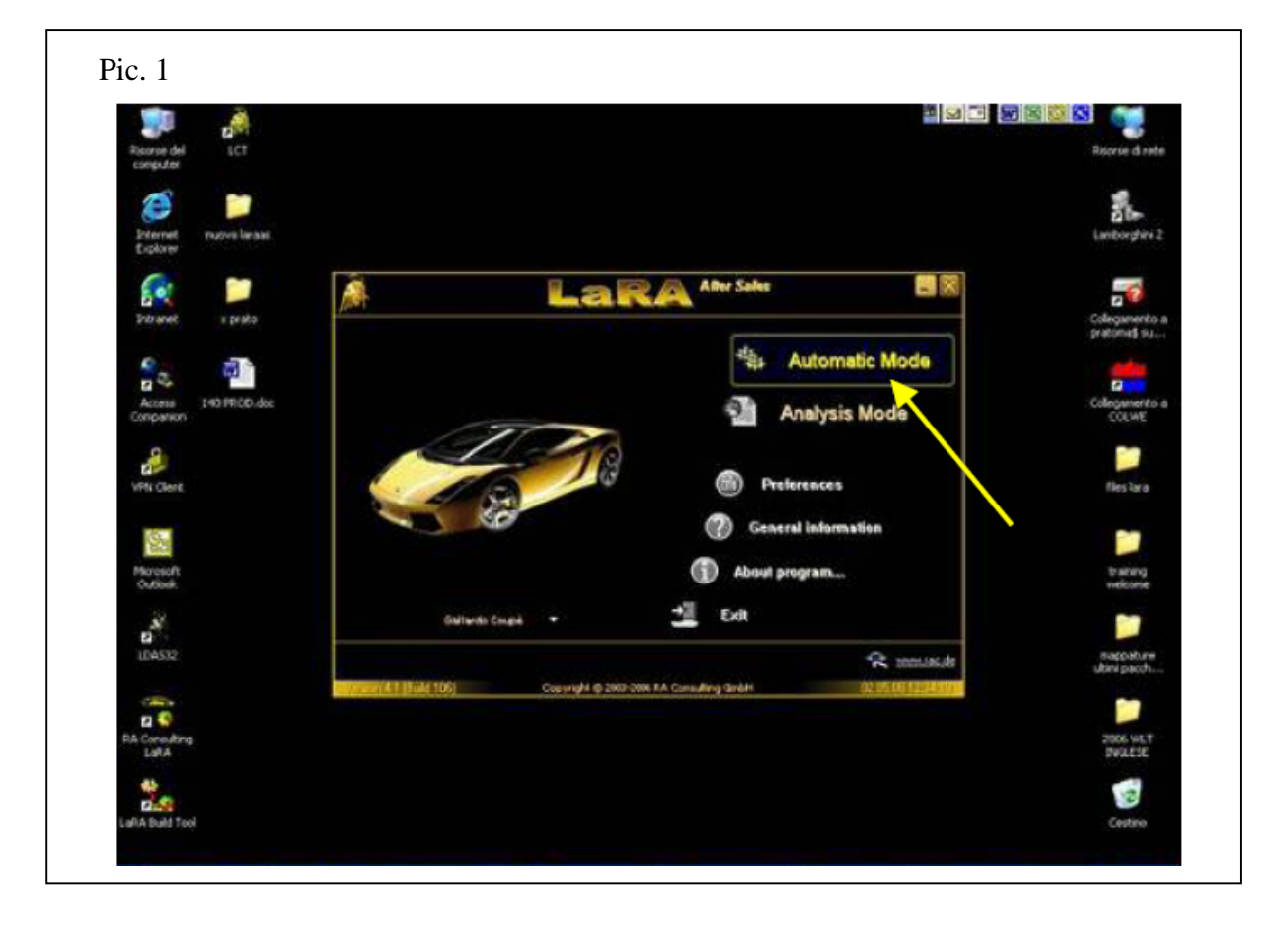

- **1.3** Click on Automatic Mode (Pic. 1), the program will recognize the VIN number of the car.
- **1.4** Then click on documentation to prepare for downloading the car's zip file (Pic. 2).

The information and procedures published below are strictly confidential and intended exclusively for authorized operators and individuals. All copyrights are the property of Automobili Lamborghini S.p.A based on copyright law. The company reserves the right to make updates and modifications. The reprinting, reproduction, forwarding to unauthorized people and/or to third parties and partial or entire translation thereof are prohibited without written authorization from Automobili Lamborghini S.p.A.

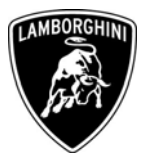

| (1.02A (AlterSales)<br>don Optioni Help                                                                  |              |                         |               |
|----------------------------------------------------------------------------------------------------|--------------|-------------------------|---------------|
| (- Main Manu                                                                                             |              | Function Menu           | <u>.</u>      |
| Adorski Noje<br>Bota<br>Erite<br>Erite<br>File Field Field<br>Bier Field<br>Eriter State<br>Eriter State | Setup        | ECU Identification      | E-Gear Snap   |
| Castronopy<br>LashApp<br>VervetUL<br>Boursestation<br>ROPOtable                                          | ECU Owek     | Read Fault Code Memory  | E.Gour        |
|                                                                                                    | Learn kays   | Erasa Fault Code Memory | Learn remóte  |
| à.                                                                                                    | Write to LIE | $ \rightarrow $         | Decumentation |

- **1.5** Disconnect from the car and connect to internet.
- **1.6** Click on Yes (Pic. 3) and send the file to the Lamborghini database (you need the portal Token for this procedure Pic. 4).

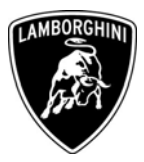

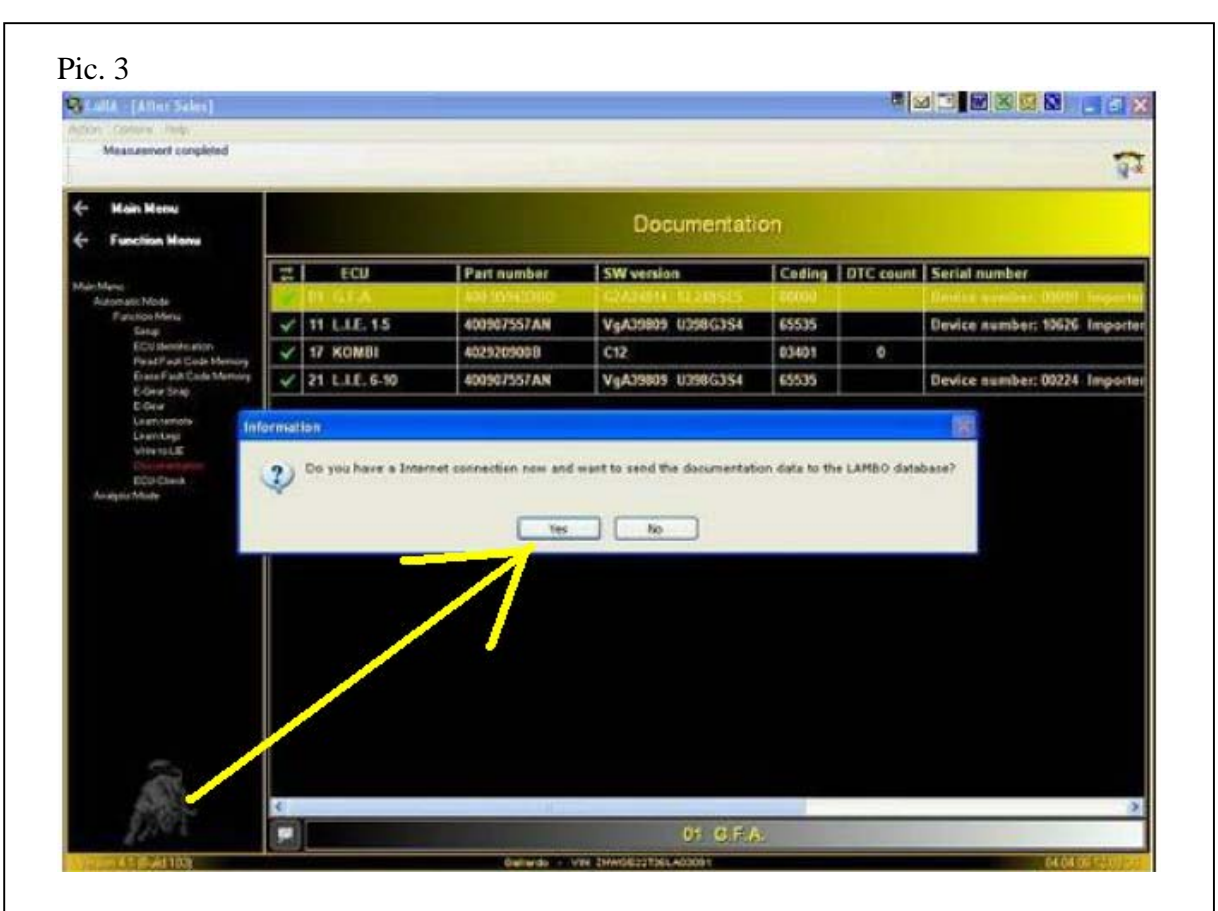

#### Pic.4

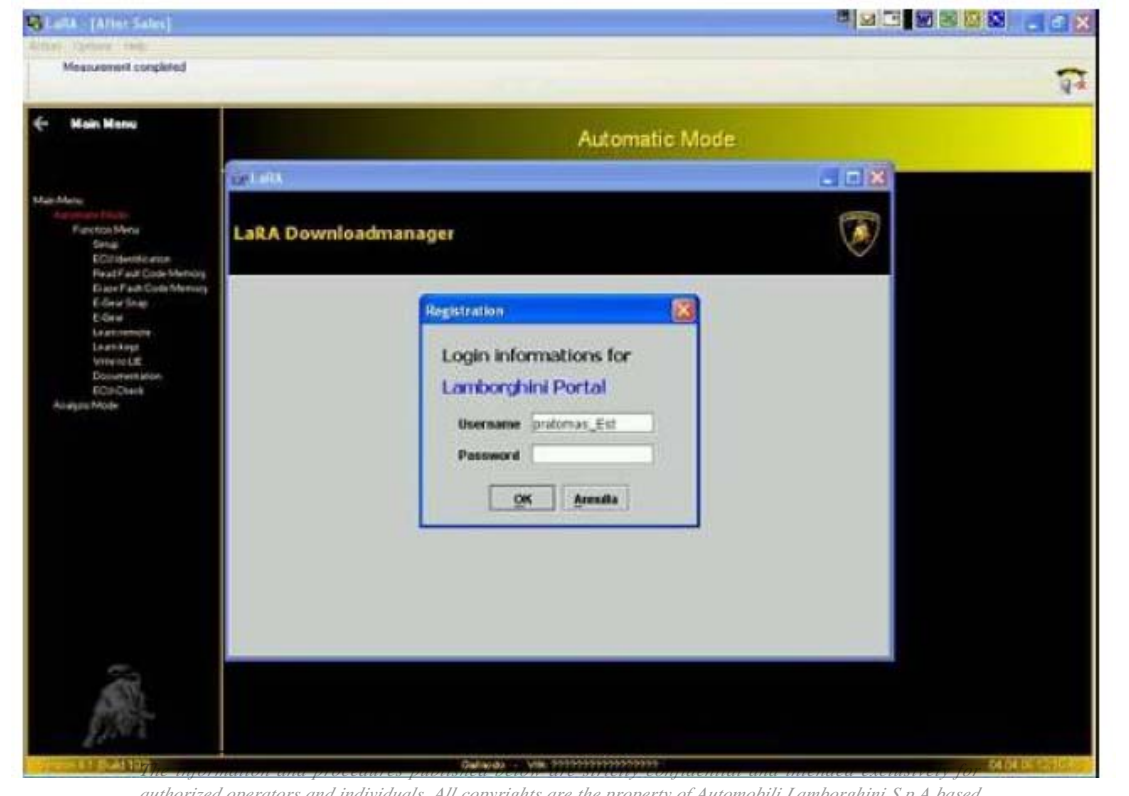

authorized operators and individuals. All copyrights are the property of Automobili Lamborghini S.p.A based on copyright law. The company reserves the right to make updates and modifications. The reprinting, reproduction, forwarding to unauthorized people and/or to third parties and partial or entire translation thereof are prohibited without written authorization from Automobili Lamborghini S.p.A.

Pag.5 di 7

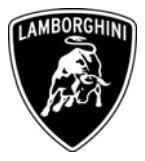

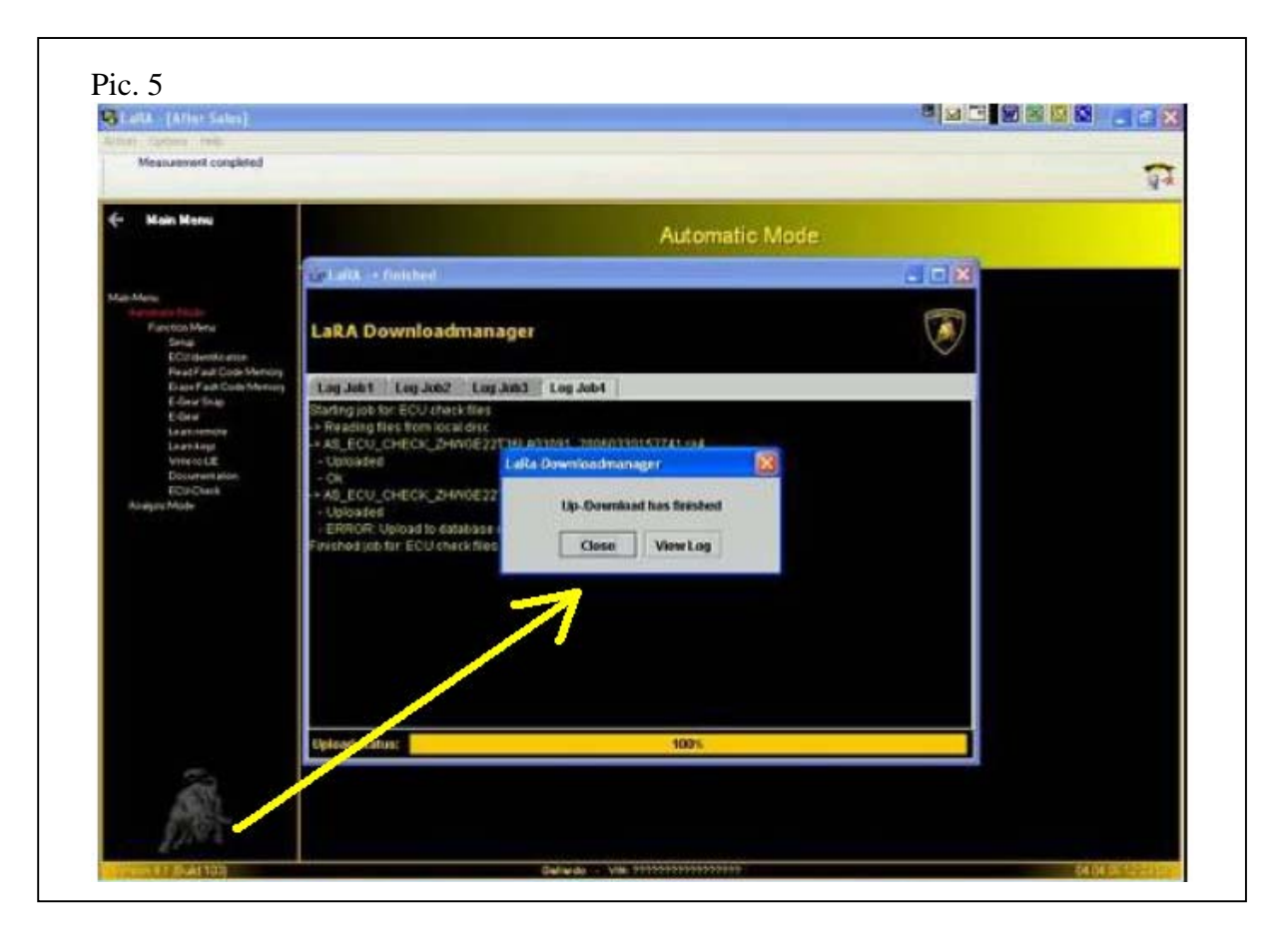

**1.7** At the end of the upload click on close to disconnect from internet (Pic. 5).

- **1.8** Connect the laptop to the car via OBD line and select Automatic mode.
- **1.9** The new zip file of the car is in your computer now.
- **1.10** Enter in Setup then click on the ECU check (Pic.6).

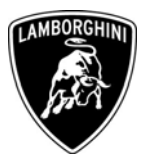

| Measured condend                                 |                            |              |                   | P        |
|--------------------------------------------------|----------------------------|--------------|-------------------|----------|
| - Hain Heru<br>Function Heru                     |                            | Setup        |                   |          |
| 04120                                            |                            | Part number  | SW version        | (CFOHR   |
| Automatic House<br>Pagement Meson                | CO Alter                   |              |                   | _        |
| El menti sua                                     | TI IN ANGER                | 400 75343346 | COLUMN TO AT AN   |          |
| Real Fail Eventheness<br>Event Failt Even Henrie | The one                    |              |                   |          |
| 8.0x4 %x4                                        |                            |              |                   |          |
| Seatting                                         | V V sharmation             |              | Real Property and | 946      |
| i Maria                                          | CULDavid - Cl. Salay & Pro | A            | 21 L. E. 600      | X        |
|                                                  | FCU                        | l checl      | C                 | N.R.WHEN |

- **1.11** The program automatically recognize the old software and suggest you to update the ECU as shown in Pic. 6.
- **1.12** Connect now the Can line and click on yes (pic.6 A): LDAS will automatically start and update the software.
- **1.13** At the end of the procedure connect the laptop to internet and LaRA will send a report for the reflash to Lamborghini.
- **1.14** The Lifting System is updated and the new working strategy description is correctly reported in the Owner's handbook as you can see in the next page.

- It lights up when the instrument panel is switched on and should go off again after about 2 seconds. This signals that the light is working properly.
- ٠ It lights up continuously if there is a malfunction in the ESP.
- It lights up after the battery has been disconnected. .
- It lights up continuously if the ESP is switched off.
- It also comes on if a fault occurs in the ABS because the ESP operates in conjunction with the ABS.

The warning light turns on when the instrument panel is switched on if the battery has been disconnected and then reconnected. It should go off again after driving a short distance.

For further information on the ESP (pg. 166).

#### Applies to vehicles with Lifting System Front drive lifting system 🚝

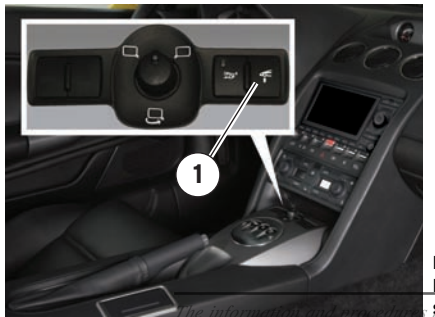

Fig. 8a Front drive lifting

**system** *d* below are strictly confidential and intended exclusively for authorized operators and individuals. All copyrights are the property of Automobili Lamborghini S.p.A based on copyright law. The company reserves the right to make updates and modifications. The reprinting, reproduction, forwarding to unauthorized people and/or to third parties and partial or entire translation thereof are prohibited without written authorization from Automobili Lamborghini S.p.A.

The Lifting System enables the front of the car to be raised by approximately 5 cm from the ground, allowing easier access to areas with uneven surfaces.

The car can only be lifted with the key ON and engine running by pressing the specific button (1): while lifting the related warning light  $\Theta$  on the instrument panel flashes, then it becomes a fixed light when the lifted position is reached.

To resume the normal height, press again the switch: the warning light flashes twice and then goes off.

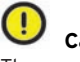

The car can be lifted only at a speed inferior to 70 km/h (30 km/h for Japan). Normal clearance is automatically resumed when the car speed exceeds this value.

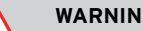

#### WARNING

In the event of a system malfunction, the light will flash more rapidly than normal.

Take the car to an authorized Lamborghini Service Center to remedy the problem.